【教學】兼任教師註冊單一入口帳號

一、自本校首頁進入「單一入口」

https://www.yuntech.edu.tw/

| <b>YunTech</b> |      |      | 你的充電計畫首選 | ]        | 單一    3 贈   校慶   網站競赛   導慶   EN   <sub>理尋</sub> へ |      |      |  |
|----------------|------|------|----------|----------|---------------------------------------------------|------|------|--|
| 國立雲林科技大學       |      |      | 雲科大磨課師課程 | 【歡迎免費加入! | ▲                                                 |      |      |  |
| 關於雲科           | 招生資訊 | 學術單位 | 行政單位     | 研究與產學    | 服務專區                                              | 雲科生活 | 資訊連結 |  |

## 二、在單一入口登入畫面,選下方的「新用戶註冊」

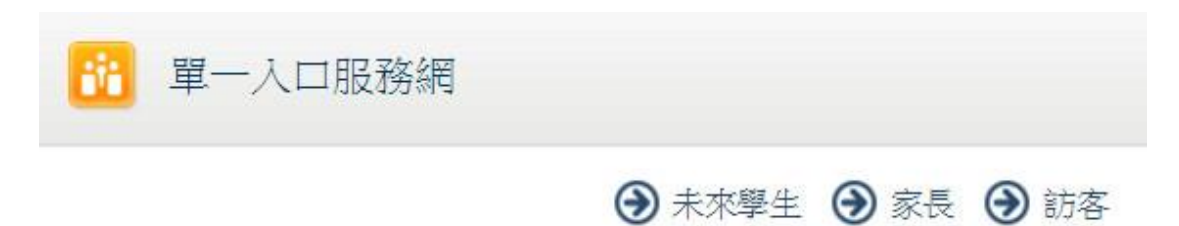

歡迎

| *帳號:  | T1C<br>學號、教職員工編號           |
|-------|----------------------------|
| *密碼:  |                            |
|       | 密碼有子母大小舄區別<br>「            |
| *驗證碼: | [請輸入圖月中的文數字]<br>請輸入圖月中的文數字 |
|       | 9D6F                       |
|       | ▲ 維持登入狀態連續一個月              |
|       | (公用或共用電腦請勿勾選)              |
|       |                            |

登入說明 | 使用者註冊說明 | 京記密碼說明 | 隱私權保護政策

## 三、 進入註冊頁面後, 依據本校提供的員工編號, 開始註冊

| i用戶註冊設定              |                                             | 資訊安全管理                                                                              |
|----------------------|---------------------------------------------|-------------------------------------------------------------------------------------|
| *教職員工編號或學號:          | <u>跟時、幼稚時日下近日時</u>                          | 配合資訊安全管理要求,並依照系統規則設定,使用者得<br>更換密碼(每6個月),並限制必須採 <mark>強式密碼設定</mark> 。                |
| *姓名:                 | 学365、424941月(上18月365                        | 您使用的是強式密碼嗎?                                                                         |
| *身分證字號:              | (若有遺字請以『_』代替)                               | 強式密碼應該是便於您記憶但他人難以猜測的密碼,它<br>隨機字元所組成的字串。它應該包含14個或更多字元(<br>8個或更多字元),同時還應包含大小寫字母、數字及符! |
| *西元出生年月日:            | (西元格式YYYYMMDD。例: 19790513)                  | 組合。                                                                                 |
| 校內電子信箱:              | 此欄位必須輸入像 "user@yuntech.edu.tw"之E-<br>Mai格式。 | 註:Web Mail與單一入口為兩個獨立帳號系統,請您分開<br>與管理您的帳號及密碼。                                        |
| 校外電子信箱:              | 此欄位必須輸入像 "user@host.domain"之E-Mail<br>格式。   | 星號為必填。                                                                              |
| *密碼設定:               |                                             | 但校內電子信箱,和校外電子信箱,<br>「 <mark>務必擇一填寫」</mark>                                          |
| and an experiment of |                                             |                                                                                     |

請您留意:

電子信箱的欄位雖然非必填,但校內信箱和校外電子信箱,請務必擇一填寫。
有填寫 mail,在教務資訊系統上的課程清單上,才會顯示出來(如下圖)

| 學期<br>課號<br>Serial<br>No. | 系所<br>課號<br>Curriculum<br>No. | 課程名稱<br>Course Name            | 開課班級<br>Class | <del>班</del> 別<br>Team | 修別<br>Required/<br>Elective | 學分<br>組合<br>Credits | 星期/简次/教室<br>Schedule/Location | 授課教師<br>Instructor |
|---------------------------|-------------------------------|--------------------------------|---------------|------------------------|-----------------------------|---------------------|-------------------------------|--------------------|
| 3704                      | CM3005                        | 管理學(一)<br>Management Theory(I) | 四會計一A         |                        | 必修<br>Required              | 2-0-2               | 2-AB/MD104                    | 陳燕錫,陳永栓            |

2 學生若欲寫信給老師,會查閱教務資訊系統上的資訊